Rockingham Library

## **Print Guide**

You can print using the following devices

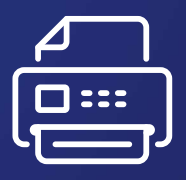

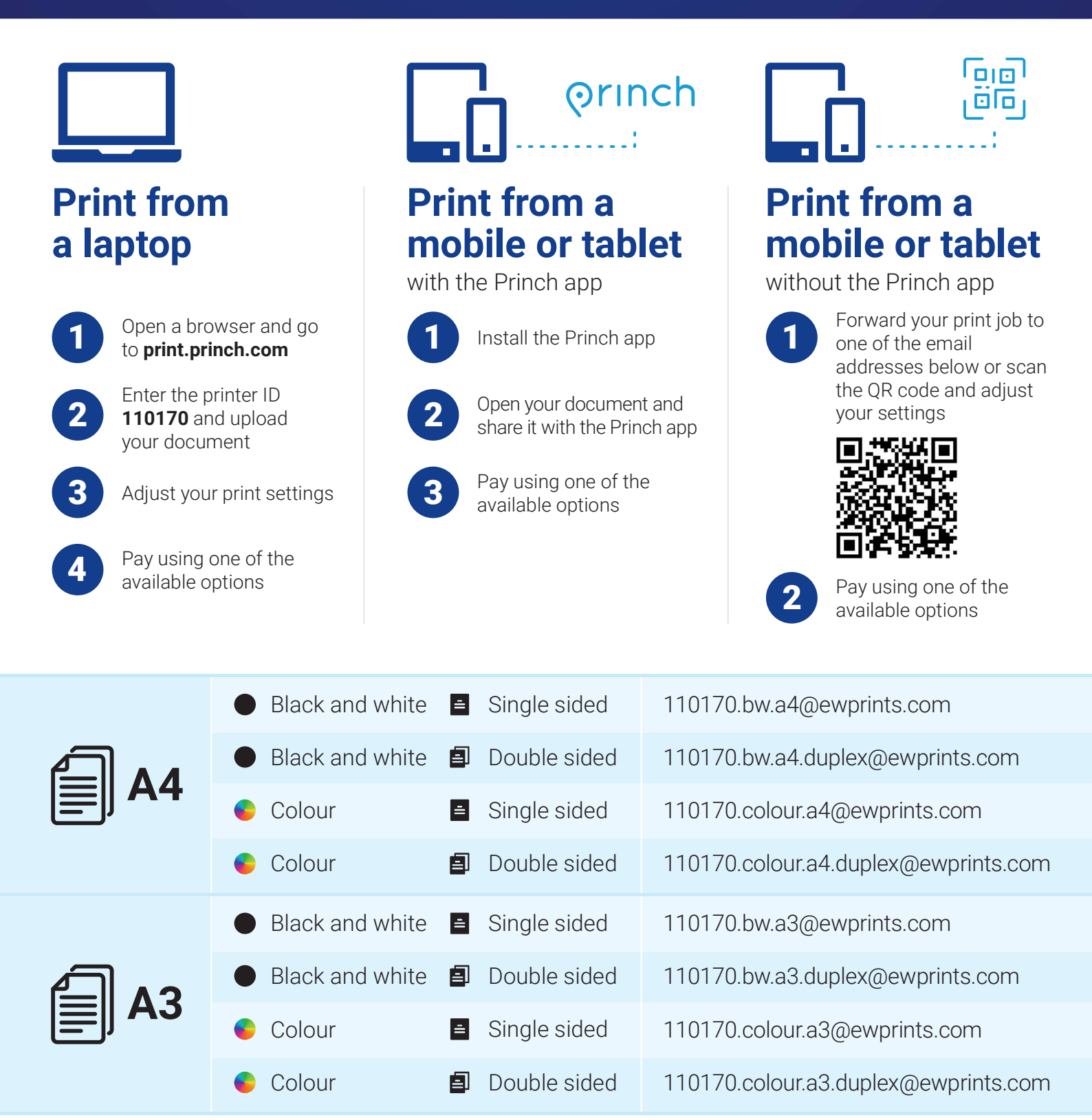

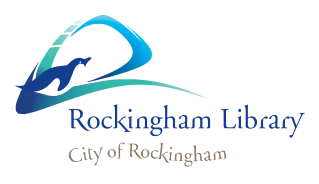

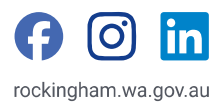